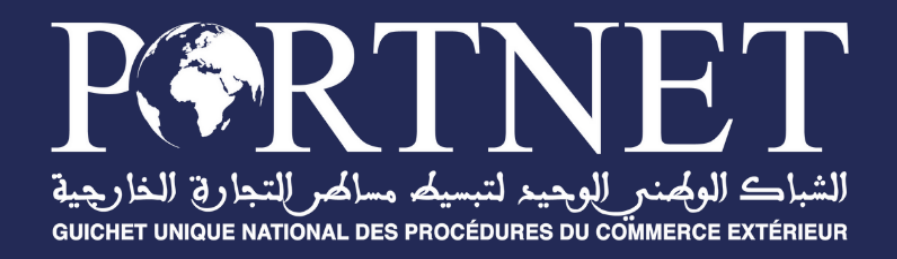

# Guide utilisateur

Paiement électronique des prestations navires pour le compte de la direction générale de la sûreté nationale

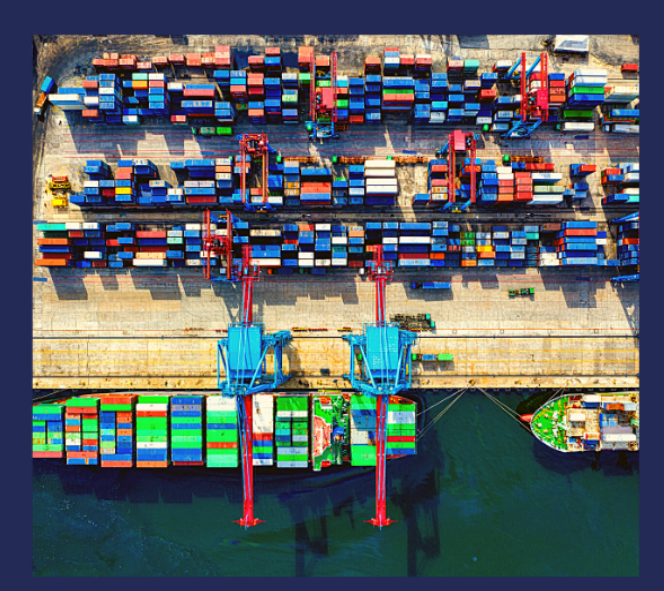

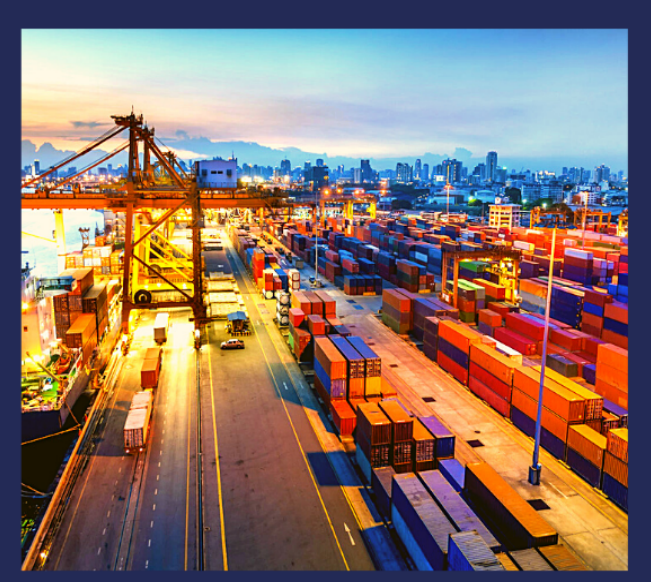

www.portnet.ma

## SOMMAIRE

| <u>IN</u> ] | TRODUCTION                                                                       | 1     |
|-------------|----------------------------------------------------------------------------------|-------|
| <u>PR</u>   | ÉREQUIS                                                                          | 1     |
| <u>I.</u>   | DÉMARRAGE & AUTHENTIFICATION                                                     | 1     |
| <u>II.</u>  | PAIEMENT DES FACTURES DE PRESTATIONS DE VACATION                                 | 3     |
| 1.          | DESCRIPTION DU PROCESSUS DE GÉNÉRATION DE LA FACTURE DE PRESTATION DE VACATION : | 3     |
| 2.          | PAIEMENT DE LA FACTURE DE VACATION VIA PORTNET (PROFIL AGENT MARITIME) :         | 3     |
| 3.          | VALIDATION DES PAIEMENTS DE VACATIONS PAR LA DGSN (PROFIL DGSN) :                | 7     |
| <u>III.</u> | PAIEMENT DES FACTURES DE PRESTATIONS DE CHANGEMENT D'ÉQUIPAGE                    | 8     |
| 1.          | SOUMISSION D'UNE DEMANDE DE CHANGEMENT D'ÉQUIPAGE (PROFIL AGENT MARITIME) :      | 8     |
| 2.          | CONSULTATION DES DEMANDES DE CHANGEMENT D'ÉQUIPAGE (PROFIL AGENT MARITIME) :     | 9     |
| 3.          | VALIDATION DE LA DEMANDE DE CHANGEMENT D'ÉQUIPAGE (PROFIL DGSN) :                | 10    |
| 4.          | PAIEMENT DE FACTURE DE PRESTATION DE CHANGEMENT D'ÉQUIPAGE (PROFIL AGENT MARITIM | 4E) : |
|             | 11                                                                               |       |

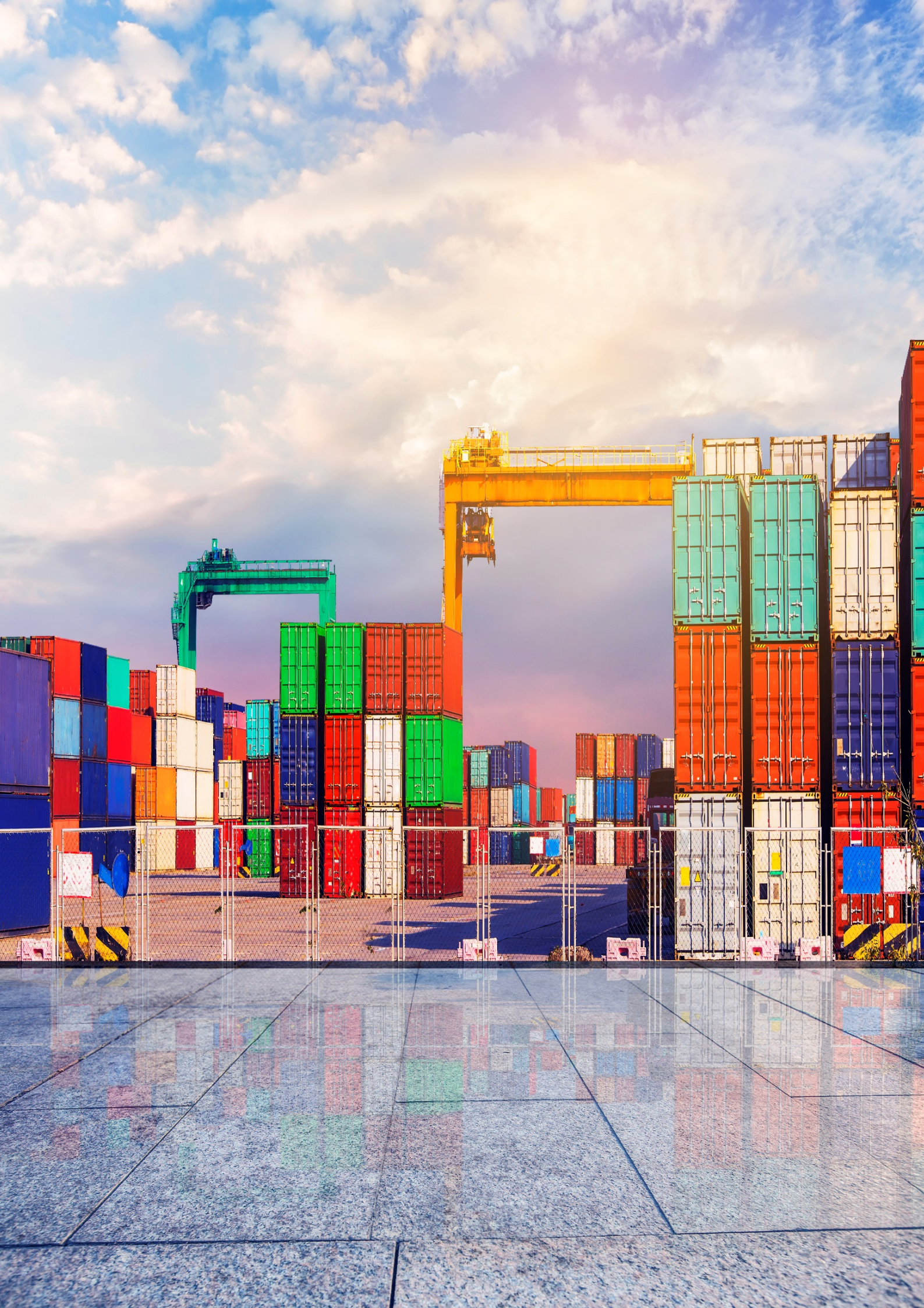

## Introduction

Le service de Paiement des Prestations Navires pour le compte de la Direction Générale de la Sureté Nationale s'inscrit dans le cadre de l'extension des services digitaux offerts par le guichet unique. L'objectif étant de mettre à disposition des agents maritimes un service digital via PortNet, fluidifiant et facilitant le processus relatif aux paiements des prestations de changement d'équipage et vacation.

## Prérequis

Pour pouvoir gérer vos factures sur PortNet, un ensemble d'éléments sont requis, notamment l'accès à la plateforme PortNet. Si vous ne disposez pas d'un accès au Guichet Unique PortNet, nous vous invitons à vous abonner aux services de PORTNET S.A. dans les meilleurs délais. Pour ce faire, merci de consulter la procédure à suivre et les documents à fournir disponibles au niveau de notre portail web **https : //portnet.ma**, menu **« Services »**, rubrique **« Abonnement aux services de PORTNET S.A. »**.

## I. Démarrage & Authentification

Pour accéder à votre espace personnel sur le Guichet Unique PortNet, il vous suffira de taper l'adresse **www.portnet.ma** sur votre navigateur internet et renseigner sur le formulaire d'authentification :

- Le nom d'utilisateur
- Le mot de passe

Cliquez à présent sur « Se connecter »

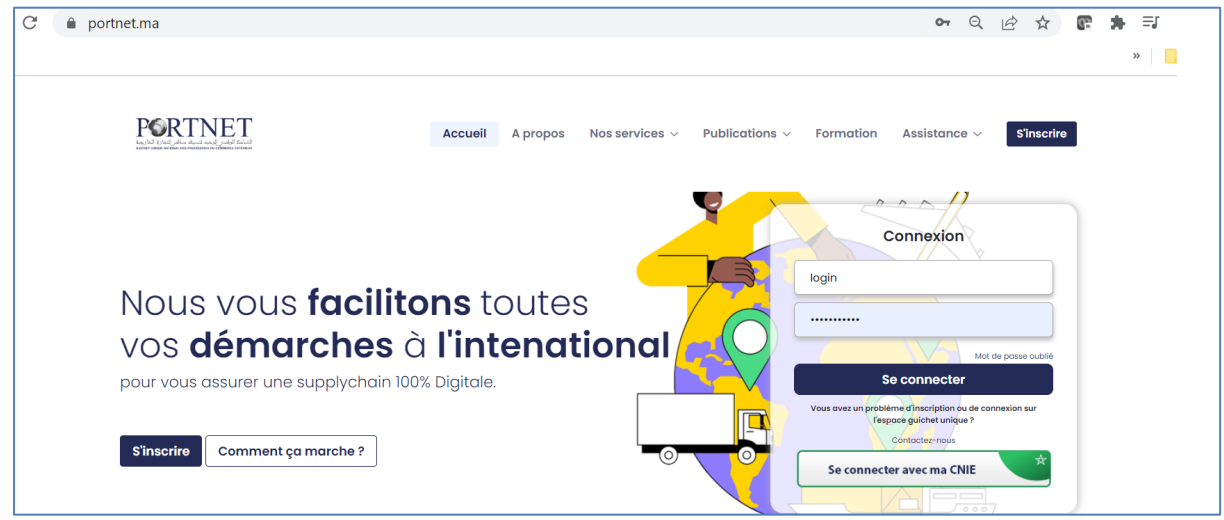

## NB : En cas de problèmes d'authentification, veuillez soumettre une réclamation via la plateforme de réclamation PORTNET : http://reclamation.portnet.ma.

Une fois connecté, PortNet affichera l'écran principal suivant :

|                                               | +                                                               | <b>II</b> 🙏 🕩                                                                         |
|-----------------------------------------------|-----------------------------------------------------------------|---------------------------------------------------------------------------------------|
|                                               | PORTNET'S KPI                                                   |                                                                                       |
| MASS CEREALS<br>Opérateur<br>Attibut RepSikit |                                                                 | 2021                                                                                  |
| Avis d'arrivée                                |                                                                 | s l'Import du port de Casabanos                                                       |
| Demande attribution du poste                  |                                                                 | Le bransporteur poursa<br>es présenter à la parte<br>du part l'heure avant<br>en arro |
| Ŷ Terminal                                    |                                                                 |                                                                                       |
|                                               |                                                                 |                                                                                       |
|                                               | Une relation cliente innovante intelligente et simplifiée       |                                                                                       |
| Douane                                        | Une assistance 24/24 - 7/7                                      |                                                                                       |
| Q Consultations                               | <ul> <li>Des réponses instantanées et personnalisées</li> </ul> |                                                                                       |

NB : Les mots de passe sont créés par défaut par le système PortNet. Nous vous conseillons vivement de changer votre mot de passe et mettre celui qui vous convient le mieux lors de votre première connexion à PortNet.

PortNet affichera ensuite la fenêtre de changement de mot de passe :

| Gestion des utilisateurs                   |                                      |                        |                      |
|--------------------------------------------|--------------------------------------|------------------------|----------------------|
| Gestion Utilisateur                        |                                      |                        |                      |
| Nom Utilisateur<br>Nº carte d'identité 111 | Pays<br>Courrier électronique        | Nom<br>Téléphone       | Nom de famille       |
| Rôle de l'utilisateur:   Consignataire     |                                      |                        |                      |
| Enterprise                                 | Code EDI                             |                        |                      |
| Transitaire                                | Autorisation ADII                    |                        |                      |
| Mot de passe                               | Nouveau mot de passe                 | Confirmer mot de passe |                      |
|                                            |                                      |                        | Modifier Fermer      |
| om d'utilisateur:                          | HelpDesk 🌈 0520473100 窉 http://recl/ | amation.portnet.ma     | PORTNET (1.2.6-RC16) |

L'utilisateur doit :

- > Saisir son mot de passe actuel dans la zone « Mot de Passe » ;
- > Saisir son nouveau mot de passe dans la zone « Nouveau mot de passe » ;
- > Saisir le même mot de passe dans la zone « Confirmer mot de passe » ;
- > Et finalement, cliquer sur le bouton « Modifier ».

Votre nouveau mot de passe sera automatiquement sauvegardé.

### II. Paiement des factures de prestations de vacation

1. Description du processus de génération de la facture de prestation de vacation :

|                          | Agent M | laritime             | Portr   | net                                                                                | DGSN   |                              |
|--------------------------|---------|----------------------|---------|------------------------------------------------------------------------------------|--------|------------------------------|
| Accostage<br>Navire      |         | Envoi notification E | Email   | Mouvement navire<br>Accostage déclenche l<br>génération automatiqu<br>des factures | a<br>e |                              |
| Paiement des<br>factures |         | Paiement des fac     | tures . | Envoi notification en                                                              | nail   |                              |
| Lettrage                 |         |                      | ¢       | Lettrage Automatique<br>paiements                                                  | des    | rage Manuel des<br>paiements |

- A la réception du message d'accostage du navire, PortNet génère automatiquement une facture relative à la prestation de vacation selon la grille tarifaire mise en vigueur ;
- Un message de notification email sera envoyé automatiquement aux adresses mails de l'agent maritime pour lui informer de la disponibilité de la facture sur PortNet pour règlement;
- L'agent maritime pourra par la suite consulter cette facture via PortNet et procédera au règlement du montant de la prestation via les moyens de paiements mis à sa disposition (virement, versement, chèque, paiement en ligne).
- La DGSN soumettra son approbation par rapport au paiement effectuer par l'agent maritime.
- 2. Paiement de la facture de vacation via PortNet (Profil Agent maritime) :

Pour procéder au paiement de la facture de vacation :

 L'agent maritime devra cliquer sur le menu FACTURES >> GESTION DES FACTURES pour afficher la liste de toutes ses factures :

|                               |      |                                     |                  |            |              |                       |                                 |                                        |                                                  |               |                   |           |          | ) 🕩     |
|-------------------------------|------|-------------------------------------|------------------|------------|--------------|-----------------------|---------------------------------|----------------------------------------|--------------------------------------------------|---------------|-------------------|-----------|----------|---------|
|                               | Ge   | stion des factures                  |                  |            |              |                       |                                 |                                        |                                                  |               |                   |           |          |         |
|                               | Par  | amètres de recherche                |                  |            |              |                       |                                 |                                        |                                                  |               |                   |           |          | _       |
| msc msc                       | P.C. | Numéro de la facture DGS            | N00000000        | 0000221    | Tv           | pe de facture         | SÉLECTIONNE                     | R ¥                                    | Statut facture SÉ                                | ECTIONNER     | ~                 |           |          |         |
| MSC MARQC                     |      | Date de la facture du:              |                  |            |              |                       |                                 |                                        | Émetteur                                         |               |                   |           |          |         |
| Consignataire                 |      | Prestation SÉ                       | ECTIONNER        |            | - TV         | ne d'onératio         |                                 | R ×                                    | Référence                                        |               |                   |           |          |         |
| Achat Forfait                 |      |                                     |                  |            |              |                       |                                 |                                        |                                                  |               |                   |           |          |         |
|                               |      |                                     |                  |            |              |                       |                                 |                                        |                                                  | Effacer Re    | chercher          |           |          |         |
| Avis d'arrivée                |      |                                     |                  |            |              |                       |                                 |                                        |                                                  |               |                   |           |          |         |
| Demande attribution du poste  | _    |                                     |                  |            |              |                       |                                 |                                        |                                                  |               |                   |           |          |         |
| Manifestes                    |      |                                     |                  |            |              |                       | Résultats (                     | 1)                                     |                                                  |               |                   |           |          |         |
| ♥ Terminal                    |      | Numéro de<br>la facture/ Nº dossier | Type ¢           | Émetteur 🖨 | Client       | Date de<br>la facture | Date d'échéance<br>de règlement | Montant HT 🛊                           | Référence des prestations<br>(DUM,N & certificat | Montant TTC ¢ | Statut<br>facture | Moyen de  | Operatio | ıs      |
| <br>,↓, Importation           |      | •                                   | <b>B</b> · · · · | DOOL       |              | •                     | •                               | 10000 0 1100                           | d'inspection,autres)                             | 10000 01140   | +                 | parement  |          | _       |
| ,↑, Exportation               |      | DGSN00000000000221                  | Principale       | DGSN       | MSC<br>MAROC | 11:05                 | 02/07/2023 11:05                | 16000.0 MAD                            | 201114761                                        | 16000.0 MAD   | Réglée            | Chèque    |          | )       |
| Douane                        |      |                                     |                  |            |              |                       |                                 |                                        |                                                  |               |                   | Versement |          |         |
| © Consultations               |      |                                     |                  |            |              |                       |                                 | >>>>>>>>>>>>>>>>>>>>>>>>>>>>>>>>>>>>>> |                                                  |               |                   |           |          |         |
| É EDIFACT                     |      |                                     |                  |            |              |                       |                                 |                                        |                                                  | Régler F      | Factures          |           |          |         |
| Se Paramétrage                |      |                                     |                  |            |              |                       |                                 |                                        |                                                  |               |                   |           |          |         |
| Factures                      |      |                                     |                  |            |              |                       |                                 |                                        |                                                  |               |                   |           |          |         |
| » Nouvelle demande de facture |      |                                     |                  |            |              |                       |                                 |                                        |                                                  |               |                   |           |          |         |
| Gestion des factures          |      |                                     |                  |            |              |                       |                                 |                                        |                                                  |               |                   |           |          | _       |
| Consultation des factures     |      |                                     |                  |            |              |                       |                                 |                                        |                                                  |               |                   |           | Live     | Support |
| <b>~</b>                      |      |                                     |                  |            |              |                       |                                 |                                        |                                                  |               |                   |           |          |         |

- Sélectionner une facture en état « Non réglée » et de cliquer sur le bouton « Régler Factures »
- Un écran sera affiché qui présente les informations de la facture ainsi que les différents modes de paiement possible :

| Régler des factures<br>Veuillez confirmez le règlement des factures suivantes |                   |                    |                              |             |                          |                |  |  |  |  |  |  |
|-------------------------------------------------------------------------------|-------------------|--------------------|------------------------------|-------------|--------------------------|----------------|--|--|--|--|--|--|
| Nom du Client: MSC MAROC<br>Code dounaire: 1378<br>Émetteur: DGSN             |                   |                    |                              |             |                          |                |  |  |  |  |  |  |
| Numéro de la facture                                                          | Туре              | Date de la facture | Date d'échéance de règlement | Montant HT  | Montant TTC              | Statut facture |  |  |  |  |  |  |
| DGSN00000000000221                                                            | Principale        | 02/05/2023 11:05   | 02/07/2023 11:05             | 16000.0 MAD | 16000.0 MAD              | Non Réglée     |  |  |  |  |  |  |
| Plateformes de paiement Vireme<br>Chèqu<br>Versen                             | ent ▲<br>e nent ▼ |                    |                              |             | Ta<br>Mon<br>Montant gle | Refour         |  |  |  |  |  |  |

 Important : Le processus de paiement de facture par l'agent maritime et la validation de paiement par la DGSN est représenté par le schéma suivant :

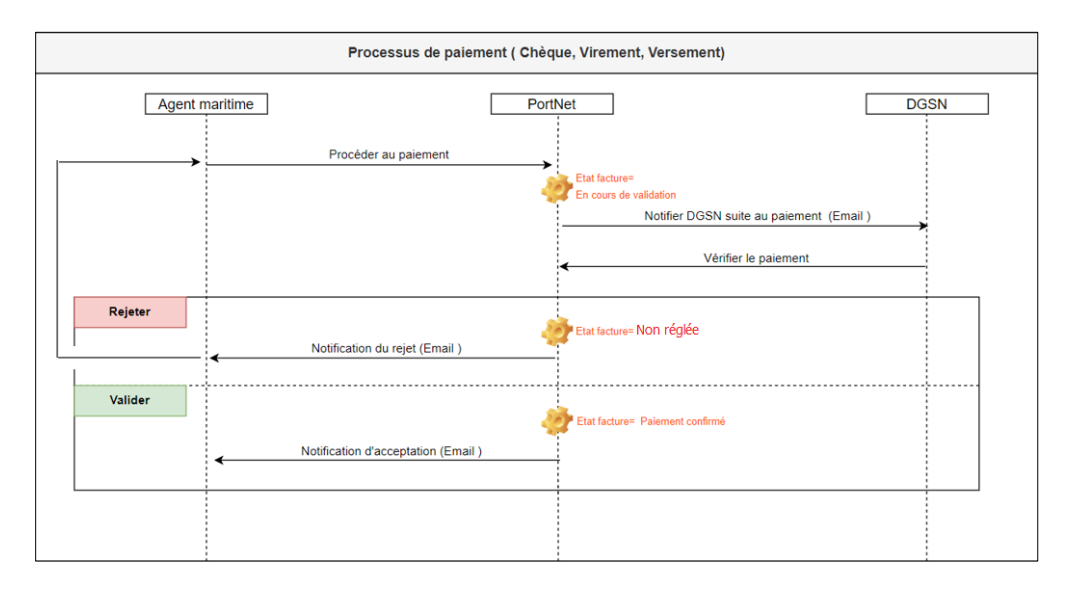

#### a) Paiement Par virement :

En cliquant sur le mode de paiement « Virement », le bloc des informations de paiement sera affiché pour permettre de saisir le N° de virement et de joindre le justificatif de paiement.

| Régler des factures                                               | Régler des factures |                             |                            |                |                       |                                                                                                  |  |  |  |  |  |  |  |
|-------------------------------------------------------------------|---------------------|-----------------------------|----------------------------|----------------|-----------------------|--------------------------------------------------------------------------------------------------|--|--|--|--|--|--|--|
| Veuillez confirmez le règlement des factures suivantes            |                     |                             |                            |                |                       |                                                                                                  |  |  |  |  |  |  |  |
| Nom du Client: MSC MAROC<br>Code dounaire: 1378<br>Émetteur: DGSN |                     |                             |                            |                |                       |                                                                                                  |  |  |  |  |  |  |  |
| Numéro de la facture                                              | Туре                | Date de la facture D        | ate d'échéance de règlemen | t Montant HT   | Montant TTC           | Statut facture                                                                                   |  |  |  |  |  |  |  |
| DGSN0000000000221                                                 | Principale          | 02/05/2023 11:05            | 02/07/2023 11:05           | 16000.0 MAD    | 16000.0 MAD           | Non Réglée                                                                                       |  |  |  |  |  |  |  |
| Plateformes de paiement Viremen<br>Versem                         | ent v               |                             |                            |                | T<br>Mo<br>Montant gl | Total TVA: 0.0 MAD<br>Intant HT: 16000.0 MAD<br>Itant TTC: 16000.0 MAD<br>Iobal TTC: 16000.0 MAD |  |  |  |  |  |  |  |
| Informations de réglement par vir                                 | ement bancaire      |                             |                            |                |                       |                                                                                                  |  |  |  |  |  |  |  |
| Note d'information : Veuillez tro                                 | uver ci-aprés le R  | IB de la DGSN pour toute o  | pération de virement ou d  | e versement :  |                       |                                                                                                  |  |  |  |  |  |  |  |
| N° virement                                                       |                     | Justificatif                | + Selectionner (PDF)       |                |                       |                                                                                                  |  |  |  |  |  |  |  |
|                                                                   |                     | Taille maximale 3Mo/fichier |                            | Valider Retour |                       |                                                                                                  |  |  |  |  |  |  |  |

Une fois les informations de paiement sont remplies, l'agent maritime devra cliquer sur le bouton valider et confirmer la soumission de paiement pour validation à la DGSN :

|                                                                                                    | test.portnet.ma ind                 | lique                                |                    | <b>S</b>               | Aide 🔇 P.K.P.I                                                                               |  |  |  |  |  |  |
|----------------------------------------------------------------------------------------------------|-------------------------------------|--------------------------------------|--------------------|------------------------|----------------------------------------------------------------------------------------------|--|--|--|--|--|--|
|                                                                                                    | Etes-vous sur de vouloir envoyer ?  |                                      |                    |                        |                                                                                              |  |  |  |  |  |  |
| Régler des factures<br>Veuillez confirmez le règlement                                                                                                    |                                     |                                      | OK Ann             | nuler                  |                                                                                              |  |  |  |  |  |  |
| Nom du Client: MSC MAROC<br>Code dounaire: 1378<br>Émetteur: DGSN                                                                                                    |                                     |                                      |                    |                        |                                                                                              |  |  |  |  |  |  |
| Numéro de la facture Type                                                                                                    | Date de la facture                  | Date d'échéance de règlement         | Montant HT         | Montant TTC            | Statut facture                                                                               |  |  |  |  |  |  |
| DGSN0000000000221 Princip                                                                                                    | ale 02/05/2023 11:05                | 02/07/2023 11:05                     | 16000.0 MAD        | 16000.0 MAD            | Non Réglée                                                                                   |  |  |  |  |  |  |
| Plateformes de paiement Virement Vireme |                                     |                                      |                    | T<br>Moi<br>Montant gl | otal TVA: 0.0 MAD<br>ntant HT: 16000.0 MAD<br>tant TTC: 16000.0 MAD<br>obal TTC: 16000.0 MAD |  |  |  |  |  |  |
| Informations de réglement par virement ban                                                                                                    | caire                               |                                      |                    |                        |                                                                                              |  |  |  |  |  |  |
| Note d'information : Veuillez trouver ci-a                                                                                                    | prés le RIB de la DGSN pour to      | oute opération de virement ou de ver | sement : 122311223 | 321123                 |                                                                                              |  |  |  |  |  |  |
| N° virement 1234512345                                                                                                    | Justi<br>te<br>Taille maximale 3Mo, | ficatif<br>stp.pdf<br>/fichier       | Valider Reto       | bur                    |                                                                                              |  |  |  |  |  |  |

Le paiement sera par la suite soumis à la DGSN pour validation. L'état de facture prend « **En** cours de validation DGSN »

|                                         |            |            |              |                            | Résultats (                          | 10)          |                                                                         |               |                                      |                                 |            |
|-----------------------------------------|------------|------------|--------------|----------------------------|--------------------------------------|--------------|-------------------------------------------------------------------------|---------------|--------------------------------------|---------------------------------|------------|
| Numéro de<br>la facture/ № dossier<br>¢ | Туре 🛊     | Émetteur 🛊 | Client       | Date de<br>la facture<br>♦ | Date d'échéance<br>de règlement<br>¢ | Montant HT 🔶 | Référence des prestations<br>(DUM,N� certificat<br>d'inspection,autres) | Montant TTC 🛊 | Statut<br>facture                    | Moyen de<br>paiement            | Operations |
| DGSN00000000000221                      | Principale | DGSN       | MSC<br>MAROC | 02/05/2023<br>11:05        | 02/07/2023 11:05                     | 16000.0 MAD  | 201114761                                                               | 16000.0 MAD   | En Cours<br>de<br>validation<br>DGSN | Chèque<br>Virement<br>Versement |            |

#### b) Paiement par chèque :

En cliquant sur le mode de paiement « Chèque », le bloc des informations de paiement sera affiché pour permettre de saisir le N° de chèque, N° de remise et de joindre le justificatif de paiement.

| Régler des factures                                               |              |                    |                                            |                                      |                          |                                                                                          |
|-------------------------------------------------------------------|--------------|--------------------|--------------------------------------------|--------------------------------------|--------------------------|------------------------------------------------------------------------------------------|
| Veuillez confirmez le règ                                         | lement des f | actures suivantes  |                                            |                                      |                          |                                                                                          |
| Nom du Client: MSC MAROC<br>Code dounaire: 1378<br>Émetteur: DGSN |              |                    |                                            |                                      |                          |                                                                                          |
| Numéro de la facture                                              | Туре         | Date de la facture | Date d'échéance de règlement               | Montant HT                           | Montant TTC              | Statut facture                                                                           |
| DGSN0000000000221                                                 | Principale   | 02/05/2023 11:05   | 02/07/2023 11:05                           | 16000.0 MAD                          | 16000.0 MAD              | Non Réglée                                                                               |
| Plateformes de paiement Chèque                                    | nt<br>ent    |                    |                                            |                                      | To<br>Mon<br>Montant glo | tai IVA: 0.0 MAD<br>tant HT: 16000.0 MAD<br>ant TTC: 16000.0 MAD<br>bal TTC: 16000.0 MAD |
| Informations de réglement par ch                                  | èque         |                    |                                            |                                      |                          |                                                                                          |
| N° chèque                                                         |              | N° Remise          | Justificatif(<br>sc<br>Taille maximale 3Mo | hèque<br>anné) Selection<br>/fichier | ner (PDF)                |                                                                                          |
|                                                                   |              |                    |                                            | Valider                              | Retour                   |                                                                                          |

Une fois les informations de paiement sont remplies, l'agent maritime devra cliquer sur le bouton valider et confirmer la soumission de paiement pour validation à la DGSN.

Le paiement sera par la suite soumis à la DGSN pour validation. L'état de facture prend « **En** cours de validation DGSN »

| Résultats (10)                          |            |            |              |                            |                                      |              |                                                                         |               |                                      |                                 |            |  |
|-----------------------------------------|------------|------------|--------------|----------------------------|--------------------------------------|--------------|-------------------------------------------------------------------------|---------------|--------------------------------------|---------------------------------|------------|--|
| Numéro de<br>la facture/ № dossier<br>¢ | Туре 🔹     | Émetteur 🛊 | Client       | Date de<br>la facture<br>¢ | Date d'échéance<br>de règlement<br>¢ | Montant HT 🔹 | Référence des prestations<br>(DUM,N& certificat<br>d'inspection,autres) | Montant TTC 🕈 | Statut<br>facture                    | Moyen de<br>paiement            | Operations |  |
| DGSN00000000000221                      | Principale | DGSN       | MSC<br>MAROC | 02/05/2023<br>11:05        | 02/07/2023 11:05                     | 16000.0 MAD  | 201114761                                                               | 16000.0 MAD   | En Cours<br>de<br>validation<br>DGSN | Chèque<br>Virement<br>Versement |            |  |

#### c) <u>Paiement par Versement :</u>

En cliquant sur le mode de paiement « Versement », le bloc des informations de paiement sera affiché

| Régler des factures                                               |                      |                        |                                     |               |                          |                                                                                          |  |  |  |  |  |  |  |
|-------------------------------------------------------------------|----------------------|------------------------|-------------------------------------|---------------|--------------------------|------------------------------------------------------------------------------------------|--|--|--|--|--|--|--|
| Veuillez confirmez le règlement des factures suivantes            |                      |                        |                                     |               |                          |                                                                                          |  |  |  |  |  |  |  |
| Nom du Client: MSC MAROC<br>Code dounaire: 1378<br>Émetteur: DGSN |                      |                        |                                     |               |                          |                                                                                          |  |  |  |  |  |  |  |
| Numéro de la facture                                              | Туре                 | Date de la facture     | Date d'échéance de règlement        | Montant HT    | Montant TTC              | Statut facture                                                                           |  |  |  |  |  |  |  |
| DGSN0000000000221                                                 | Principale           | 02/05/2023 11:05       | 02/07/2023 11:05                    | 16000.0 MAD   | 16000.0 MAD              | Non Réglée                                                                               |  |  |  |  |  |  |  |
| Plateformes de paiement<br>Vireme<br>Versei                       | ent<br>ie<br>ment    |                        |                                     |               | To<br>Mon<br>Montant glo | tal TVA: 0.0 MAD<br>tant HT: 16000.0 MAD<br>ant TTC: 16000.0 MAD<br>bal TTC: 16000.0 MAD |  |  |  |  |  |  |  |
| Informations de reglement par v                                   | ersement bancaire    |                        |                                     |               |                          |                                                                                          |  |  |  |  |  |  |  |
| Note d'information : Veuillez tr                                  | rouver ci-apres le l | CIB de la DGSN pour to | ute operation de virement ou de ver | sement :      |                          |                                                                                          |  |  |  |  |  |  |  |
| N° versement                                                      |                      | Justif                 | icatif + Selectionner (PDF)         |               |                          |                                                                                          |  |  |  |  |  |  |  |
|                                                                   |                      | Taille maximale 3Mo/   | fichier                             |               |                          |                                                                                          |  |  |  |  |  |  |  |
|                                                                   |                      |                        |                                     | Valider Retou | ır                       |                                                                                          |  |  |  |  |  |  |  |

pour permettre de saisir le N° de versement et de joindre le justificatif de paiement.

## 3. Validation des paiements de vacations par la DGSN (Profil DGSN) :

Tous les paiements des prestations de vacations qui sont effectués par l'agent maritime seront soumis pour validation à la DGSN.

| Virement                                      |                                                   |                                        |           | <b>v</b>                      |
|-----------------------------------------------|---------------------------------------------------|----------------------------------------|-----------|-------------------------------|
| Chèque                                        | 1234512345                                        | 20/07/2023 11:36                       |           | <b>v</b>                      |
| Versement                                     |                                                   |                                        |           | <b>v</b>                      |
| Lieto das dosuments                           |                                                   | ·                                      |           |                               |
| Liste des documents                           |                                                   |                                        |           |                               |
| Nom                                           | Description                                       | Date d'enregistrement                  |           | Document                      |
| 202307201122.pdf                              | Facture                                           | 20/07/2023 11:22                       |           | +                             |
| Decemention de la facture                     |                                                   |                                        |           |                               |
| Description de la facture                     |                                                   |                                        |           |                               |
| Description de la facture                     |                                                   |                                        |           | 1                             |
| Informations sur le paiement                  |                                                   |                                        |           |                               |
| La transaction contient les factures : 202307 | 201116 ,202307201122                              |                                        |           |                               |
| N° chèque 1234512345 Num<br>Remise            | télécharger le<br>123456 justificatif de paiement | Accepter le paiement de la transaction | n Rejeter | le paiement de la transaction |
| Commentaires                                  |                                                   |                                        |           |                               |
|                                               |                                                   |                                        | 11        |                               |
|                                               |                                                   |                                        |           |                               |
|                                               |                                                   |                                        |           | Retour Fermer                 |

- ✓ <u>Si la DGSN valide le paiement :</u> La/les facture (s) prend l'état « Paiement confirmé »
- Si la DGSN Rejette le paiement : La/les facture (s) prend l'état « Non réglée »,
  - L'agent maritime trouvera le motif du rejet de paiement sur l'historique de la facture :

| N                                                                  | loyen de paiement                                                                                                    |                                | ID transa                                                                                            | ction                       | [                                              | Date de paiement                                               |                                                                                                    | Paiement en vigueur                                                                                                    |                                        |  |
|--------------------------------------------------------------------|----------------------------------------------------------------------------------------------------|--------------------------------|----------------------------------------------------------------------------------------------------|-----------------------------|------------------------------------------------|----------------------------------------------------------------|----------------------------------------------------------------------------------------------------|----------------------------------------------------------------------------------------------------|----------------------------------------|--|
|                                                                    | Chèque                                                                                                    |                                |                                                                                                    |                             |                                                |                                                                |                                                                                                    | ×                                                                                                    |                                        |  |
|                                                                    | Virement                                                                                                    | 123451                         | 2345                                                                                                 |                             | 02/05/2023 12:30                               |                                                                | ~                                                                                                    |                                                                                                    |                                        |  |
|                                                                    | Versement                                                                                                    | 123451                         | 2345                                                                                                 |                             | 02/05/2023 12:57                               |                                                                | ~                                                                                                    |                                                                                                    |                                        |  |
|                                                                    |                                                                                                    |                                |                                                                                                    |                             |                                                |                                                                |                                                                                                    |                                                                                                    |                                        |  |
| iste des docu                                                      | ments                                                                                                    |                                |                                                                                                    |                             |                                                |                                                                |                                                                                                    |                                                                                                    |                                        |  |
| Nom                                                                |                                                                                                    | Description                    |                                                                                                    |                             | Date d'                                        | enregistrement                                                 |                                                                                                    | Documen                                                                                                    | t                                      |  |
|                                                                    |                                                                                                    |                                |                                                                                                    |                             |                                                |                                                                |                                                                                                    |                                                                                                    |                                        |  |
| escription de                                                      | la facture                                                                                                    |                                |                                                                                                    |                             |                                                |                                                                |                                                                                                    |                                                                                                    |                                        |  |
| Préstations de vacations                                           |                                                                                                    |                                |                                                                                                    |                             |                                                |                                                                |                                                                                                    |                                                                                                    |                                        |  |
|                                                                    | Préstations o                                                                                                    | de vacations                   |                                                                                                    |                             |                                                |                                                                |                                                                                                    |                                                                                                    |                                        |  |
| Description de                                                     | Préstations o<br>la facture                                                                                                    | de vacations                   |                                                                                                    |                             |                                                |                                                                |                                                                                                    | 4                                                                                                    |                                        |  |
| Description de                                                     | Préstations o                                                                                                    | de vacations                   |                                                                                                    |                             |                                                |                                                                |                                                                                                    | 1.                                                                                                    |                                        |  |
| Description de<br>iste des mess                                    | la facture                                                                                                    | de vacations                   |                                                                                                    |                             |                                                |                                                                |                                                                                                    | 1                                                                                                    |                                        |  |
| Description de<br>iste des mess<br>N <sup>o</sup><br>d'échanges    | la facture Préstations of ages Fonction de la demande                                                                                      | le vacations<br>Nom<br>Message | Etat                                                                                                 | Date                        | Nom<br>utilisateur                             | Récepteur du<br>message                                        | 0                                                                                                    | //                                                                                                    | Besoin<br>réponse                      |  |
| Description de<br>iste des mess<br>N°<br>d'échanges<br>1           | ages Préstations d ages Fonction de la demande Invoice (facture) (INV)                                                                     | Nom<br>Message<br>INV_100478   | Etat<br>Non Réglée                                                                                   | Date<br>02/05/2023<br>11:05 | Nom<br>utilisateur                             | Récepteur du<br>message<br>PortNet                             | Ol                                                                                                    | oservations                                                                                                    | Besoin<br>réponse<br>Non               |  |
| Description de<br>iste des messs<br>d'échanges<br>1<br>2           | ages Fonction de la demande Invoice (facture) (INV) Payment Notification Message (PNM)                                                     | Nom<br>Message<br>INV_100478   | Etat<br>Non Réglée<br>En Cours de<br>validation DGSN                                                 | Date<br>02/05/2023<br>11:05 | Nom<br>utilisateur<br>msc                      | Récepteur du<br>message<br>PortNet<br>Partenaire               | O<br>Créat<br>Confirmation de<br>transac<br>DGSNO                                                       | Asservations on de la Facture Reglement des factures ID tion 1234512345: 000000000021                                                                       | Besoin<br>réponse<br>Non<br>Non        |  |
| Description de<br>iste des messs<br>d'échanges<br>1<br>2<br>3      | la facture Préstations d<br>ages<br>Fonction de la<br>demande<br>Invoice (facture)<br>(INV)<br>Payment Notification<br>Message (PNM)<br>() | Nom<br>Message<br>INV_100478   | Etat<br>Non Réglée<br>En Cours de<br>validation DGSN<br>Non Réglée                                   | Date<br>02/05/2023<br>11:05 | Nom<br>utilisateur<br>msc<br>Admin DGSN        | Récepteur du<br>message<br>PortNet<br>Partenaire               | Ol<br>Créat<br>Confirmation de<br>transac<br>DGSNG<br>Motif de R                                        | exervations<br>ion de la Facture<br>Reglement des factures ID<br>tion 1234512345:<br>0000000000221<br>lejet : motif de rejet                                | Besoin<br>réponse<br>Non<br>Non        |  |
| Description de<br>iste des messs<br>d'échanges<br>1<br>2<br>3<br>4 | Agets Fonction de la demande Invoice (facture) (INV) Payment Notification Message (PNM)                                                    | Nom<br>Message<br>INV_100478   | Etat<br>Non Réglée<br>En Cours de<br>validation DGSN<br>Non Réglée<br>En Cours de<br>validation DGSN | Date<br>02/05/2023<br>11:05 | Nom<br>utilisateur<br>msc<br>Admin DGSN<br>msc | Récepteur du<br>message<br>PortNet<br>Partenaire<br>Partenaire | OI<br>Créat<br>Confirmation de<br>Transac<br>DGSNC<br>Motif de F<br>Confirmation de<br>transac<br>DGSNC | Reglement des factures ID<br>tion 12345:2345:<br>0000000000221<br>tejet : motif de rejet<br>Reglement des factures ID<br>tion 1234512345:<br>00000000000221 | Besoin<br>réponse<br>Non<br>Non<br>Non |  |

L'agent maritime pourra par la suite refaire le paiement de cette facture.

## III. Paiement des factures de prestations de changement d'équipage

1. Soumission d'une demande de changement d'équipage (profil Agent maritime) :

Afin de soumettre une demande de changement d'équipage, l'agent maritime devra cliquer sur le menu : Factures >> Nouvelle demande de facture>> Nouvelle demande de facture DGSN.

Un écran sera affiché pour saisir les informations de la demande de changement d'équipage :

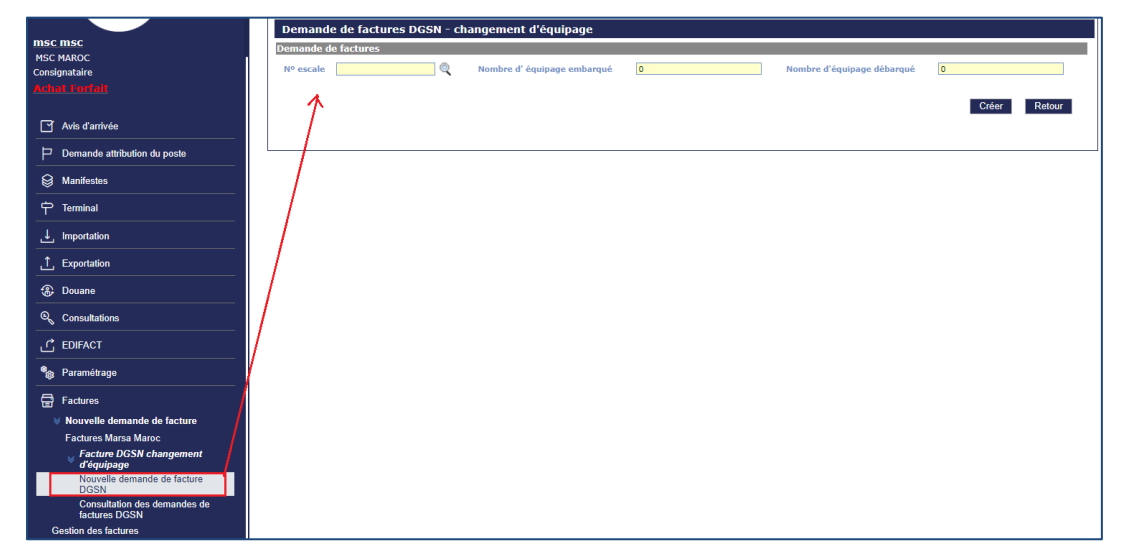

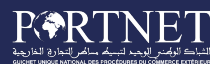

L'agent maritime sera amené à saisir les informations suivantes :

- N° escale
- Nombre d'équipage embarqué
- Nombre d'équipage débarqué

L'agent maritime devra cliquer ensuite sur le bouton « créer » pour créer une nouvelle demande.

Un numéro de la demande sera automatiquement généré pour permettre le suivi de cette demande de changement d'équipage

| S Cré             | ée avec succès                                     | angement d'équinage                   |                |                                                             |                   |  |  |  |  |  |  |
|-------------------|----------------------------------------------------|---------------------------------------|----------------|-------------------------------------------------------------|-------------------|--|--|--|--|--|--|
| Demande d         | Demande de ractures Dissiv - trangement d'équipage |                                       |                |                                                             |                   |  |  |  |  |  |  |
| Nº escale<br>Port | 22022023 Q<br>Casablanca                           | Nombre d' équipage embarqué<br>Navire | 10<br>BOSPORUS | Nombre d'équipage débarqué<br>Montant de la facture en (Dh) | 5<br>1500.0       |  |  |  |  |  |  |
|                   |                                                    |                                       |                | Modifi                                                      | er Envoyer Retour |  |  |  |  |  |  |
|                   |                                                    |                                       |                |                                                             |                   |  |  |  |  |  |  |

L'agent maritime devra par la suite soumettre la demande pour validation à la DGSN en cliquant sur le bouton « Envoyer », l'état de la demande sera « **En cours de validation par la DGSN** »

| Demande de factures DGSN - changement d'èqu<br>emande de factures | ipage                     |                                                             |                                        |
|-------------------------------------------------------------------|---------------------------|-------------------------------------------------------------|----------------------------------------|
| Numéro de la demande 202305021320                                 |                           | Etat Dema                                                   | nde En cours de validation par la DGSN |
| Nº escale 22022023 Q Nombre d' équipag<br>Port Casablanca Navire  | e embarqué 10<br>BOSPORUS | Nombre d'équipage débarqué<br>Montant de la facture en (Dh) | 5<br>1500.0                            |
|                                                                   |                           |                                                             | Retour                                 |

## 2. Consultation des demandes de changement d'équipage (profil Agent maritime) :

L'agent maritime aura la possibilité de visualiser l'ensemble des demandes qu'il a créé et faire le suivi de leurs état d'avancement en accédant à l'écran de consultation des demandes via le menu suivant :

|                                               | Demande de factures D | )<br>GSN - changement d'                 | équipage          |                 |                |                                    |            |
|-----------------------------------------------|-----------------------|------------------------------------------|-------------------|-----------------|----------------|------------------------------------|------------|
| : msc                                         | Demande de factures   |                                          | -1                |                 |                |                                    |            |
| MAROC                                         |                       |                                          |                   |                 |                |                                    |            |
| ignataire                                     | Numéro de la demande  | Du                                       |                   | à               |                |                                    |            |
| at Forfait                                    |                       |                                          |                   |                 |                |                                    |            |
| Avis d'arrivée                                | Nº escale             |                                          | Etat SELECTIONNER | ~               |                |                                    |            |
| Demande attribution du poste                  |                       |                                          |                   |                 |                | Rechercher                         | Effacer    |
| Manifestes                                    |                       |                                          |                   |                 |                |                                    |            |
| Terminal                                      |                       |                                          | I                 | Liste des demar | ndes           |                                    |            |
| Importation                                   | Numéro de la demande  | Date de la demande                       | Agent Maritime    | Port            | Navire         | état de la demande                 | Operations |
| Exportation                                   | 202305021320          | 02/05/2023 13:20                         | MSC MAROC         | Casablanca      | BOSPORUS       | En cours de validation par la DGSN |            |
| Douane                                        | 202304270851          | 27/04/2023 09:51                         | MSC MAROC         | TangerMed       | ORA CHELSEA    | Acceptée                           | 0          |
| Consultations                                 | 202304270846          | 27/04/2023 09:46                         | MSC MAROC         | TangerMed       | ORA CHELSEA    | Acceptée                           | . (0)      |
|                                               | 202304270842          | 27/04/2023 09:42                         | MSC MAROC         | Casablanca      | OHGISHIMA MARU | Acceptée                           | 0          |
|                                               | 202304261732          | 26/04/2023 18:32                         | MSC MAROC         | Casablanca      | LEONARDO LEMBO | En cours de validation par la DGSN |            |
| ; Parametrage                                 | 202304261657          | 26/04/2023 17:57                         | MSC MAROC         | Casablanca      | BOSPORUS       | En cours de validation par la DGSN | 0          |
| Factures                                      | 202304261456          | 26/04/2023 15:56                         | MSC MAROC         | TangerMed       | ORA CHELSEA    | Acceptée                           |            |
| Vouvelle demande de facture                   |                       |                                          |                   | Ŭ               |                |                                    |            |
| Factures Marsa Maroc                          | 202304261429          | 26/04/2023 15:29                         | MSC MAROC         | Casablanca      | MOLDAVIA       | Acceptée                           | . 0        |
| Facture DGSN changement<br>d'équipage         | 202304261050          | 26/04/2023 11:50                         | MSC MAROC         | Dakhla          | ADRAR          | Acceptée                           | 0          |
| Nouvelle demande de facture<br>DGSN           | 202304181154          | 18/04/2023 11:54                         | MSC MAROC         | Casablanca      | MSC DAMLA      | Acceptée                           |            |
| Consultation des demandes de<br>factures DGSN |                       | 20 D D D D D D D D D D D D D D D D D D D | 1 2 3 4 5         | 5 6 7 8         | 9 10 11 12 13  | »»»»                               |            |

### 3. Validation de la demande de changement d'équipage (profil DGSN) :

La DGSN devra répondre à la demande soumise par l'agent maritime en accédant au menu de consultation des demandes et cliquer sur le détail de cette demande :

| REPART AND DATE OF THE AND DATE OF THE ADDRESS OF THE ADDRESS OF T | Castion des demandes                             |                                |                                       |                |                                                            |             |                  |           |
|----------------------------------------------------------------------------------------------------|--------------------------------------------------|--------------------------------|---------------------------------------|----------------|------------------------------------------------------------|-------------|------------------|-----------|
| $\bigcirc$                                                                                                    | Demande de factures DGSN<br>Numéro de la demande | - changement d<br>202305021320 | 'équipage                             |                | Etat de la demande                                         | En cours    | de validation pa | r la DGSN |
|                                                                                                    | Nº d'escale<br>Port                              | 22022023<br>Casablanca         | Nombre d' équipage embarqué<br>Navire | 10<br>BOSPORUS | Nombre d'équipage débarqué<br>Montant de la facture en(DH) | 5<br>1500.0 | 1                |           |
| DGSN                                                                                                    | Motif de rejet                                   |                                |                                       |                |                                                            |             |                  |           |
| Factures                                                                                                    |                                                  |                                |                                       |                |                                                            | Accepter    | Refuser          | Retour    |
| Consultation des demandes de factures<br>DGSN<br>Gestion des factures                                                                                                    |                                                  |                                |                                       |                |                                                            |             |                  |           |

L'agent maritime devra par la suite soumettre la demande pour validation à la DGSN en cliquant sur le bouton « Envoyer », l'état de la demande sera « **En cours de validation par la DGSN** »

- ✓ <u>Si la DGSN Accepte la demande :</u>
  - L'état de la demande de changement d'équipage sera «Acceptée»
  - Une facture sera automatiquement générée avec le même numéro de la demande.
- Si la DGSN Refuse la demande :
  - L'état de la demande de changement d'équipage sera « Refusée» avec le motif de rejet renseigné au niveau de la demande., L'agent maritime devra soumettre une autre demande de facture.

### 4. Paiement de facture de prestation de changement d'équipage (profil Agent maritime) :

Une fois la demande de changement d'équipage est acceptée par la DGSN, une facture

sera automatiquement générée portant le même numéro de la demande :

| Ge                                                                                                    | stion des factures                       |              |            |                        |                            |                                      |              |                                                                         |               |                   |                                 |            |
|----------------------------------------------------------------------------------------------------|------------------------------------------|--------------|------------|------------------------|----------------------------|--------------------------------------|--------------|-------------------------------------------------------------------------|---------------|-------------------|---------------------------------|------------|
| Paramètres de recherche                                                                                       |                                          |              |            |                        |                            |                                      |              |                                                                         |               |                   |                                 |            |
| Numéro de la facture         Type de facture         SÉLECTIONNER         Statut facture         SÉLECTIONNER |                                          |              |            |                        |                            |                                      |              | ~                                                                       |               |                   |                                 |            |
| D                                                                                                    | ate de la facture du:                    |              | 1          | 🔢 Au                   |                            |                                      |              | Émetteur                                                                |               | Q                 |                                 |            |
|                                                                                                    | Prestation                               | SÉLECTIONNER |            | <ul> <li>ту</li> </ul> | pe d'opératio              | n SÉLECTIONNE                        | ۰ <b>۲</b>   | Référence                                                               |               |                   |                                 |            |
|                                                                                                    |                                          |              |            |                        |                            |                                      |              |                                                                         |               |                   |                                 |            |
|                                                                                                    |                                          |              |            |                        |                            |                                      |              |                                                                         | Effacer Rec   | hercher           |                                 |            |
|                                                                                                    |                                          |              |            |                        |                            |                                      |              |                                                                         |               |                   |                                 |            |
|                                                                                                    |                                          |              |            |                        |                            |                                      |              |                                                                         |               |                   |                                 |            |
|                                                                                                    |                                          |              |            |                        |                            | Résultats (                          | 10)          |                                                                         |               |                   |                                 |            |
|                                                                                                    | Numéro de<br>la facture/ Nº dossier<br>¢ | Type ¢       | Émetteur 🛊 | Client                 | Date de<br>la facture<br>¢ | Date d'échéance<br>de règlement<br>¢ | Montant HT 🜩 | Référence des prestations<br>(DUM,N� certificat<br>d'inspection,autres) | Montant TTC 🛊 | Statut<br>facture | Moyen de<br>paiement            | Operations |
|                                                                                                    | 202305021320                             | Principale   | DGSN       | MSC<br>MAROC           | 02/07/2023<br>15:25        | 02/07/2023 15:25                     | 1500.0 MAD   | 22022023                                                                | 1500.0 MAD    | Non<br>Réglée     | Virement<br>Versement<br>Chèque |            |

L'agent maritime pourra ainsi la payer avec l'un des moyens de paiement disponibles (comme décrit dans le paragraphe de paiement des prestations de vacation).

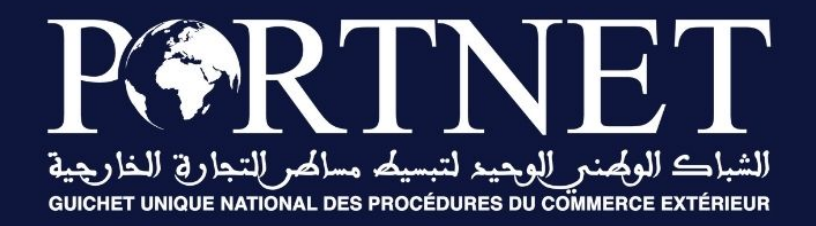

## Votre compétitivité nous inspire !

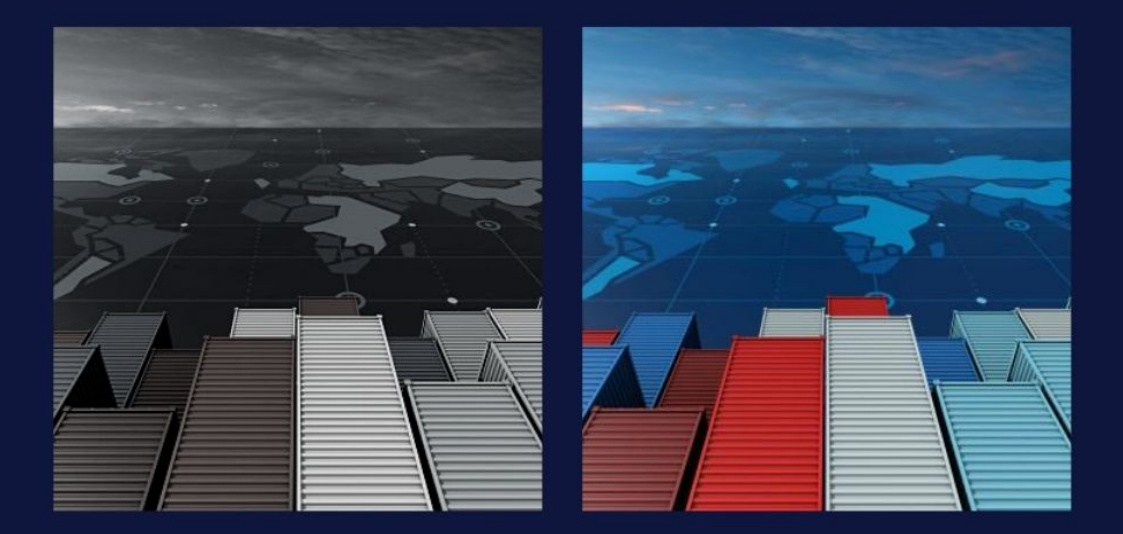

www.portnet.ma